## DATAS. MOROSOS: Datas de Morosos – Ejecutiva

Rec. Voluntaria/**Facturaciones, P.3**/Datas Morosos Recaudación/**Programa 3. Facturaciones.** /Datas de morosos voluntaria

Como el usuario de STI debería saber, las deudas cuando finaliza el periodo voluntario y no han sido abonadas pasan a periodo de apremio, la relación de deudas que pasan de voluntaria al periodo de apremio es la Data de Morosos, es decir una data de morosos esta compuesta por las deudas pendientes de abonar y a las que le ha terminado el periodo de pago.

Periódicamente se generan relaciones con todas estas deudas en periodo voluntario, que no se encontraran en una relación previa y que están pendientes de pago. Dicha relación será luego revisada y aceptada mediante la firma de las autoridades competentes.

| 81                      |                  |          |                               |            |         |                |                     |
|-------------------------|------------------|----------|-------------------------------|------------|---------|----------------|---------------------|
| Tipo<br><todos></todos> | PData Ejercicio  | Importe  | Definitivo<br><todos></todos> | •          |         |                |                     |
| V Opciones              |                  |          |                               |            |         | 🎭 Alta 🔎       | Buscar 🏾 🥦 Imprimir |
| TIPO                    | DATA . EJERCICIO | DEUDAS . | TOTAL .                       | PRINCIPAL  | IVA.    | RECARGO_PROV . | INT_DEMORA .        |
| RECIBOS                 | 1 2006           | 7.262    | 460.193,75                    | 460.193,15 | 0       | 0              | 0                   |
| AUTOLIQUIDACIONES       | 1 2006           | 242      | 67.284,31                     | 67.284,31  | 0       | 0              | 0                   |
| INGRESOS DIRECTOS       | 1 2006           | 15       | 3.402,70                      | 3.402,70   | 0       | 0              | 0                   |
| LIQUIDACIONES           | 1 2006           | 639      | 521.323,62                    | 512.345,44 | 3551,34 | 1243,35        | 4183,49             |
| LIQUIDACIONES           | 2 2006           | 297      | 124.775,19                    | 122.228,93 | 0       | 2339,81        | 206,45              |
| AUTOLIQUIDACIONES       | 2 2006           | 505      | 85.817,04                     | 85.817,04  | 0       | 0              | 0                   |
| INGRESOS DIRECTOS       | 2 2006           | 7        | 511,88                        | 511,88     | 0       | 0              | 0                   |
| RECIBOS                 | 2 2006           | 1.228    | 69.196,62                     | 69.196,20  | 0       | 0              | 0                   |
| RECIBOS                 | 3 2006           | 9        | 489,53                        | 445,03     | 0       | 0              | 0                   |
| AUTOLIQUIDACIONES       | 3 2006           | 392      | 150.188,39                    | 150.188,39 | 0       | 0              | 0                   |
| INGRESOS DIRECTOS       | 3 2006           | 2        | 326,20                        | 85,37      | 0       | 0              | 240,83 💌            |
| 60 61 Termina           | ido.             |          |                               |            |         |                | 0                   |

Los filtros con los que cuenta la herramienta de administración de datas de morosos son:

**Tipo:** Hace referencia al tipo de deudas que componen la data refiriéndose al origen de las mismas (Autoliquidaciones, liquidaciones, recibos,...).

Nº Data: Nº de data por la que se desea filtrar.

Ejercicio: Ejercicio de creación de la data.

Importe: Importe total de la relación que se desea buscar.

**Definitivo:** para especificar si se desea filtrar por todas las datas, las definitivas o las no definitivas.

Las columnas que componen los resultados de la búsqueda son los siguientes:

**Tipo:** Tipo de la data refiriéndose al origen de las deudas que componen la data (Autoliquidaciones, liquidaciones, recibos,...).

**Data:** Es el número de data dentro del ejercicio. Dicha numeración es secuencial por cada ejercicio y contenido.

Ejercicio: Ejercicio recaudatorio al que pertenece la data.

Deudas: Número de deudas que pertenecen a la data seleccionada.

Total: Importe total de la data.

Fecha Inicio: Fecha a partir de la cual se ha generado la data de morosos.

Fecha Fin: Fecha hasta la que se ha generado la data de morosos.

**Definitivo:** especifica si la data a la que hace referencia es definitiva (S), o no lo es (N). Si es definitiva la data no se puede ni modificar ni eliminar, lógicamente si no es definitiva se puede modificar, eliminar,...

**A.** Al pulsar el botón de **Alta**, se mostrara una nueva ventana desde la que podremos realizar la generación de nuevas datas de morosos:

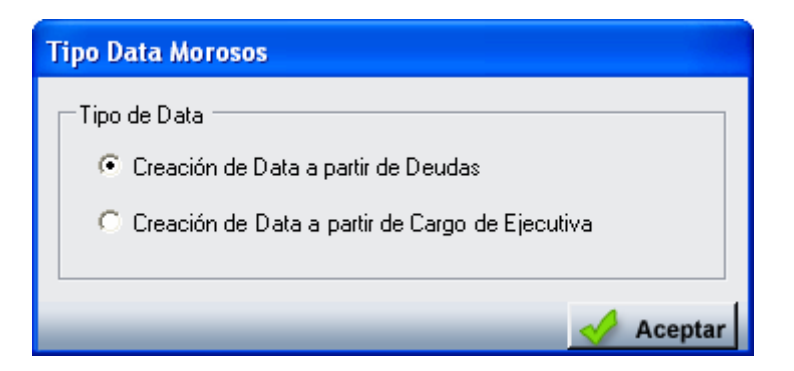

La pantalla contiene diferentes controles:

**Tipo de Data:** para poder especificar si la data que se va ha generar se hará a partir de dos tipos:

- **1.** A partir de Deudas: de las deudas pendientes de pago y a las que les haya expirado el periodo voluntario.
- **2.** A partir de Cargo de Ejecutiva: se realizará la data a partir de un cargo de Ejecutiva que no tenga ninguna data que se le corresponda.

Una vez seleccionado de donde se desea que provengan las deudas de las que se va ha componer la data se mostrara otra pantalla donde se especificaran los parámetros de generación de la data de morosos:

| Data de Morosos                                                                                        |                                  |
|----------------------------------------------------------------------------------------------------|----------------------------------|
| Tipo<br>Fecha Inicio<br>Fecha Fin<br>Desde Tributo<br>Hasta Tributo<br>Incluir Contribuyentes Fallidos | 01/01/2007<br>08/01/2007<br>Si V |
|                                                                                                    | Aceptar 🔽 Salir                  |

La pantalla contiene diferentes controles:

**Tipo:** para poder filtrar y ver los diferentes tipos de datas de morosos, las opciones pueden ser:

- 3. Liquidaciones: servirá para generar las Facturas de Ingreso de Liquidaciones.
- 4. Autoliquidaciones: servirá para generar las Datas de Morosos de Autoliquidaciones.
- 5. Recibos: servirá para generar las Datas de Morosos de *Recibos*.
- 6. Ingresos Directos: servirá para generar las Datas de Morosos de Ingresos Directos.

**Fecha de Inicio:** fecha de baja de la deuda a partir de la cual deseamos incorporar deudas a la data de morosos. Por defecto aparece el uno de enero del ejercicio del sistema.

**Fecha de Fin:** fecha de baja de la deuda hasta la que deseamos incorporar deudas a la data de morosos. Por defecto aparece la fecha del sistema de la aplicación.

**Desde Tributo:** Sirve para indicar a la hora de generar una data de morosos si esta se desea realizar de un solo tributo, de varios o a partir de que tributo se desea crear la data de morosos, será en función de las necesidades del usuario.

**Hasta Tributo:** Sirve para indicar a la hora de generar una data de morosos si esta se desea realizar de un solo tributo, de varios o a hasta que tributo se desea crear la data de morosos, será en función de las necesidades del usuario.

**Incluir Contribuyentes Fallidos:** Sirve para indicar a la hora de generar una data de morosos si se incluyen o no las deudas que pertenecen a un contribuyente dado por fallido. Por defecto se incluirán los citados registros.

Independientemente del tipo de data que se desee generar (Autoliquidaciones, Liquidaciones, Recibos, Ingresos Directos) la forma de generar una data es idéntica en todos los casos.

Se selecciona el tipo de data que se desea generar y se introducen desde que fecha hasta que fecha se quiere tener en cuenta. Si se desea crear la data sobre todas las deudas pendientes de datar se deberá dejar en blanco los campos *"Desde Tributo", "Hasta Tributo"*, si por el contrario se quiere realizar la data de un tipo determinado de tributo se seleccionara el tributo sobre el que se quiere realizar la data, por último se indicará si se desean incluir las deudas pertenecientes a contribuyentes dados por fallidos.

Las datas de morosos se realizaran con la periodicidad que el usuario estime oportuna, para que se puedan realizar la data de morosos las a las deudas debe de haberle expirado el periodo de pago, estar pendientes de pago y que no se encuentren en ninguna data de morosos realizada anteriormente. El proceso inserta un registro en el histórico de las deudas que van a componer la data de morosos.

Cuando se pulse el botón de "Aceptar" de la ventana de generación de datas de morosos se mostrará una ventana de búsqueda donde se encontrarán todas las deudas que cumplan los requisitos especificados para ser incluidas en una data de morosos:

| Data | Data de Morosos |            |             |                                     |           |                      |  |  |
|------|-----------------|------------|-------------|-------------------------------------|-----------|----------------------|--|--|
| Deur | da NIF          | Con        | itribuyente | Importe                             | Cuot      | a Deducir            |  |  |
|      |                 |            |             |                                     |           |                      |  |  |
| Heck | ho Imponible    |            | Ei, Ei      | ercicio Periodo Código Tributo Conc | epto      |                      |  |  |
|      |                 |            |             | Todos>                              | los>      | <b>•</b>             |  |  |
| -    | Opciones        |            |             | 🥌 Editar                            | Buscar    | 🥦 Imprimir 🔽 🛛 Salir |  |  |
|      | SELECCIONADO    | DEUDA      | NIF         | CONTRIBUYENTE                       | IMPORTE   | CUOTA DEDUCIR HEC    |  |  |
| •    |                 | 0735000415 | 07803482L   | GONZALEZ FRANCO JOSE LUIS           | 57,72     | 0 ZA75               |  |  |
|      |                 | 0735000406 | 07814054B   | GONZALEZ BOYERO PAULINO             | 57,72     | 0 M 96               |  |  |
|      |                 | 0735000320 | 07970062×   | MARTIN ONTORIA JUAN FRANCISCO       | 158,53    | 0 SA95               |  |  |
|      | Г               | 0735000321 | 07674924P   | HERNANDEZ MUÑOZ ALBERTO             | 124,00    | 0 SA6(               |  |  |
|      |                 | 0635575262 | 07812450V   | VICENTE LOPEZ JOSE MANUEL           | 50,12     | 0 Obse               |  |  |
|      | Г               | 0735000331 | 07871595Y   | TEJADA MIÑAMBRES RAMON              | 71,58     | 0 1779               |  |  |
|      |                 | 0735000304 | 07865873B   | SANCHEZ RODRIGUEZ SEBASTIAN         | 57,72     | 0 SA70               |  |  |
|      | Г               | 0635574542 | S3726005F   | DELEGACION PROV ECONOMIA Y HACIENDA | 4.032,63  | 0 Obse               |  |  |
|      |                 | 0635574646 | 70882345W   | CORDOBA SANCHEZ DAVID               | 235,34    | 0 M 52               |  |  |
|      |                 | 0735000393 | 07944713F   | MENDEZ LOPEZ JUAN ANTONIO           | 71,58     | 0 3551               |  |  |
|      |                 | 0735000397 | 07742588Y   | GARCIA GARCIA MARIA PAZ             | 57,72     | 0 SA53               |  |  |
|      |                 | 0735000412 | 07813134B   | SANCHEZ MALMIERCA VICENTE JESUS     | 70,00     | 0 CL V.              |  |  |
|      |                 | 0735000228 | 70880765D   | LOPEZ NAVAZO FIDEL                  | 7,44      | 0 M 10               |  |  |
|      | Г               | 0635570459 | S3726005F   | DELEGACION PROV ECONOMIA Y HACIENDA | 87.482,71 | 0 Obse               |  |  |
|      | <b>—</b>        | 0635570460 | S3726005F   | DELEGACION PROV ECONOMIA Y HACIENDA | 55.318,59 | 0 Obse               |  |  |
|      | Г               | 0735000142 | 07870740W   | MERCHAN MARTIN JOSE ANTONIO         | 57,72     | 0 4608               |  |  |
|      |                 | 0735000225 | 07575379F   | CALLES HERNANDEZ JOAQUIN            | 57,72     | 0 SA98               |  |  |
| •    | and the         |            |             |                                     |           |                      |  |  |
| 42   |                 |            |             |                                     |           |                      |  |  |

Los filtros con los que cuenta la búsqueda de la de administración de datas de morosos son: **Deuda:** para filtrar por el número de deuda.

**NIF:** para filtrar por el NIF del contribuyente de la deuda.

**Contribuyente:** para filtrar por el Nombre y Apellidos o la Razón social del contribuyente de la deuda.

Importe: para filtrar por importe total de la deuda que se desea buscar.

Cuota Deducir: para filtrar por la cuota a deducir de la deuda que se desea buscar.

Hecho Imponible: para filtrar por el hecho imponible de la deuda.

Ejercicio: para filtrar por el ejercicio de la deuda.

Periodo: para filtrar por el periodo de la deuda.

**Código Tributo:** para filtrar por código de tributo. **Concepto:** para filtrar por el concepto de la deuda.

Se seleccionaran las deudas que se desea que integren la data de morosos que se va ha generar, una vez seleccionadas las deudas se pulsa el botón "Editar", y comienza la generación de la data de morosos, mostrará una ventana de proceso donde se va reflejando el estado del proceso:

| ESTADO DEL PROCESO         |  |
|----------------------------|--|
| Realizando Data de Morosos |  |
|                            |  |

Cuando el proceso finalice muestra un mensaje indicando el número de data que se ha generado:

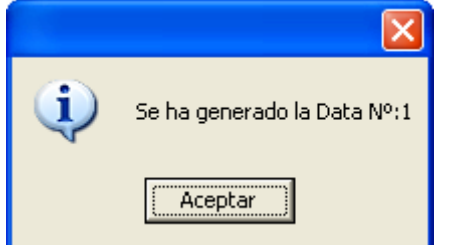

B. Si se pulsa el botón de opciones o el derecho del ratón dentro de la búsqueda nos aparecerá el menú contextual:

| Tipo N                       | ª Factura |
|------------------------------|-----------|
| <todos></todos>              |           |
|                              |           |
|                              |           |
| V Opciones                   |           |
| Imprimir Documentos          | DAT       |
| Ver Detalles                 |           |
| Eliminar Data                |           |
| Eliminar/Añadir Deudas de Da | ta        |
| Pasar a Definitiva           |           |

**1. Imprimir Documentos:** Dependiendo del tipo de data de morosos, la aplicación va a generar un informe o serie de informes. La aplicación puede generar una gran variedad de informes.

Datas de Morosos Agrupadas por Concepto

| Í            | Exono . Av<br>Organism<br>Factura | DA05<br>Páglua 1 de 1 |                    |                 |                       |  |  |
|--------------|-----------------------------------|-----------------------|--------------------|-----------------|-----------------------|--|--|
|              | Conteni                           | do de la              | a data LIQUIDACION | Fecha:<br>Hora: | 18/1/2007<br>16:54:10 |  |  |
| N lime ro de | la Factura:                       | 12                    | Ejercicio: 2005    | F.de Inicio     | F.de Fin              |  |  |

| Aplicación | Ejercicio | Concepto                           | imp. principal | LV.A. | Rec. Prov. Int. Demora Recargo | Total    |
|------------|-----------|------------------------------------|----------------|-------|--------------------------------|----------|
| 31003      | 2004      | RECOGIDA DE BASURAS                | 381,91         |       |                                | 381,91   |
|            |           |                                    | 38 1,9 1       |       |                                | 38 1,9 1 |
|            |           |                                    |                |       |                                |          |
|            |           | Salamanca, 25 de tebre ro de 2005. |                |       |                                |          |

ELGERENTE,

Tomada razón EL INTERVENTOR, Recibido: EL TESORERO,

## Datas de Morosos Detallado

|                                | Excmo<br>Organi                               | Ayuntamiento de s<br>smo Autónomo de              | Salamanca<br>Gestión Económica y                              | Recaudación       | e ano at 61 76 | Página 1<br>Fecha | de 2<br>18/1/2007 |             |         |
|--------------------------------|-----------------------------------------------|---------------------------------------------------|---------------------------------------------------------------|-------------------|----------------|-------------------|-------------------|-------------|---------|
| -1                             | Factu<br>Conte                                | iración de Dat<br>mido de la data                 | tas de Morosos (<br>a: RECIBOS                                | de Recaudació     | on Voluntaria  | Hora:             | 16:55:26          |             |         |
| Número de                      | e la Factura                                  | 12                                                | Ejercicio 2005                                                | F. de inicio      |                | F. de fin         |                   |             |         |
| Aplicación<br>Tributo<br>EJERC | : 11300<br>Concepta<br>CICIO: 200             | IMPUESTO<br>VEHICULOS DE TRA<br>1                 | D VEHÍCULOS TRACCI<br>ACCION MECANICA                         | ón mecánica       |                |                   |                   |             |         |
| Deuda                          | NIF                                           | Contribuyente                                     |                                                               | Ejercicio         |                |                   | Imp. principal    | Recargo Pro | Importe |
| 0104179037 B                   | 37327020                                      | RESTAURACIONES                                    | MAYER SL                                                      | 2001              |                |                   | 65,88             |             | 65,88   |
| 0104179038 B                   | 37327020                                      | RESTAURACIONES                                    | MAYER SL                                                      | 2001              |                |                   | 65,88             |             | 65,88   |
| EJERO                          | Total po<br>CICIO: 200                        | r Ejercicia:<br>3                                 | Número de Deudas                                              | 2                 |                | Totales           | 131,76            |             | 131,76  |
| Deuda                          | NIF                                           | Contribuyente                                     |                                                               | Ejercicio         |                |                   | Imp. principal    | Recargo Pro | Importe |
| 0304316979 B                   | 37327020                                      | RESTAURACIONES                                    | MAYER SL                                                      | 2003              |                |                   | 70,78             |             | 70,78   |
| 0304316983 B                   | 37327020                                      | RESTAURACIONES                                    | MAYER SL                                                      | 2003              |                |                   | 70,78             |             | 70,78   |
|                                | Total po                                      | r Ejercicia:                                      | Número de Deudas:                                             | 2                 |                | Totales           | 141,56            |             | 141,56  |
|                                | Total po                                      | r Concepta                                        | Número de Deudas:                                             | 4                 | 85             | Totales           | 273,32            |             | 273,32  |
| Aplicación<br>Tributo<br>EJERO | Total po<br>: 13000<br>Concepto<br>CICIO: 200 | r Aplicación<br>IMPUESTO<br>IMPUESTO DE ACTI<br>1 | Número de Deudas<br>D SOBRE ACTIVIDADE<br>IVIDADES ECONOMICAS | 4<br>S ECONÓMICAS | _              | Totales           | 273,32            |             | 273,32  |
| Deuda                          | NIF                                           | Contribuyente                                     |                                                               | Ejercicio         |                |                   | Imp. principal    | Recargo Pro | Importe |
| 0131090382 B                   | 37327020                                      | RESTAURACIONES                                    | MAYER SL                                                      | 2001              |                |                   | 100,28            | 17,42       | 117,70  |
|                                | <b>Total po</b>                               | r Ejercicia:                                      | Número de Deudas                                              | 1                 |                | Totales           | 100,28            | 17,42       | 117,70  |

- EJERCICIO: 2002
- 2. Ver Detalles: Desde esta opción se puede consultar las deudas que componen la data seleccionada. También se pueden mostrar los registros seleccionados haciendo doble click en el registro de la data del que deseemos mostrar el detalle.

Pantalla de detalle de data de morosos:

| Deta | les Data de A | Aorosos   |                                 |                     |             |
|------|---------------|-----------|---------------------------------|---------------------|-------------|
| Deu  | da            | NIF       | Sujeto Pasivo                   |                     |             |
|      |               |           |                                 |                     |             |
|      | Opciones      |           |                                 | 🔎 Buscar 🌫 Imprin   | nir 🔽 Salir |
|      | DEUDA         | NIF       | SUJETO PASIVO                   | CONCEPTO            | IMPORTE     |
| •    | 0662337086    | 07984907C | GONZALEZ IGLESIAS CELSO         | RECOGIDA DE BASURAS | 26,38       |
|      | 0662348121    | 10070442F | DELGADO FERNANDEZ MARIA ANGELES | RECOGIDA DE BASURAS | 26,38       |
|      | 0662392292    | X2027766V | TAVARES PINTO MANUEL AUGUSTO    | RECOGIDA DE BASURAS | 40,52       |
|      | 0662392291    | X2027766V | TAVARES PINTO MANUEL AUGUSTO    | RECOGIDA DE BASURAS | 26,38       |
|      | 0662351634    | 079700905 | BOYERO VICENTE LORENZO          | RECOGIDA DE BASURAS | 68,46       |
|      | 0662349328    | B37327178 | TOSBLE SL                       | RECOGIDA DE BASURAS | 35,26       |
|      | 0662337089    | 52410521F | BECERRO ONTANILLA JESUS MARIA   | RECOGIDA DE BASURAS | 22,34       |
|      | 0662338654    | ×3610208J | LITTLEFORD CHRISTOPHER ALAN     | RECOGIDA DE BASURAS | 26,38       |
|      | 0662371890    | 70932859P | DOMINGUEZ FELIPEZ JOAQUINA      | RECOGIDA DE BASURAS | 26,38       |
|      | 0662338336    | 07992006N | LOPEZ MURIEL MARIA TERESA       | RECOGIDA DE BASURAS | 26,38       |
|      | 0662349405    | 07992109T | OTERINO SANCHEZ-BUSTOS FERNANDO | RECOGIDA DE BASURAS | 26,38 -     |
| 300  |               |           |                                 |                     |             |

La pantalla de búsqueda con los siguientes filtros opcionales: **Deuda: r**eferencia de la deuda. **NIF:** NIF o CIF del obligado tributario. **Sujeto Pasivo:** nombre y apellidos o razón social del obligado tributario.

Haciendo doble click sobre uno de los registros mostrados lanza una ventana con los detalles de la deuda seleccionada, La ventana esta compuesta por 7 Tabs o subventanas:

• **General:** Datos generales de la deuda, estados y conceptos. Contendrá entre otros la fecha de creación, de resolución de alcaldía, de fin de voluntaria,...

| 🌌 Consulta por Deuda, Recibos. 0662337086                                                        |                                                                                             |                                                                    |                        |  |  |  |
|--------------------------------------------------------------------------------------------------|---------------------------------------------------------------------------------------------|--------------------------------------------------------------------|------------------------|--|--|--|
| General Sujeto Pas                                                                               | sivo Estados Im                                                                             | portes   Operaciones V.   Domiciliación   Ejecutiva                |                        |  |  |  |
| N. Deuda<br>Número Censal<br>Origen<br>Cargo Voluntaria<br>Fecha Inicio Volur<br>Fecha Fin Volur | 0662337086<br>888006970<br>Recibo, Padrón N<br>38<br>ntaria 01/09/2006<br>ntaria 31/10/2006 | Tributo RECOGIDA DE BASURAS<br>Obj. Tributario CL SAGUNTO 6 1 04 C | al 26,38               |  |  |  |
| Estados<br>Cobrada No<br>Baja No<br>Aplazada No<br>Conceptos                                     |                                                                                             | Fraccionada No<br>Suspendida No<br>Núm. RecursosNo                 | otif.<br>:utiva Notif. |  |  |  |
| RECOGIDA DE E<br>Viviendas<br>Ref. Catastra<br>CL SAGUNTO N°<br>Importe:26,38                    | ASUPASO2 SEM<br>1: 678350400<br>6 Esc: 1 Pl;<br>3                                           | ESTRE 2006 Num 888006970<br>15Categoria: 4<br>anta: 04 Puerta: C   |                        |  |  |  |
|                                                                                                  |                                                                                             |                                                                    | aprimir Salir          |  |  |  |
|                                                                                                  |                                                                                             |                                                                    | John Sam               |  |  |  |

• Sujeto Pasivo: Datos del sujeto pasivo y del representante si tuviera:

| 🌌 Consulta por Deuda, Recibos. 0662337086                                                                                                    | ;                                                           |
|----------------------------------------------------------------------------------------------------|-------------------------------------------------------------|
| General Sujeto Pasivo Estados Importes Operacione                                                                                                    | nes V. Domiciliación Ejecutiva                              |
| Sujeto Pasivo<br>N.I.F. Apellidos y Nombre / Razón Socia<br>07984907C GONZALEZ IGLESIAS CELSO<br>SG Calle<br>PS CANALEJAS<br>C.P. C.M. Municipio<br>37001 2745 Salamanca<br>Provincia Pais<br>SALAMANCA ESPA | al<br>Número1 Número Portal Escalera Piso Puerta<br>47 01 A |
| Representante                                                                                                    |                                                             |
| N.I.F. Apellidos y Nombre / Razón Social                                                                                                    | al                                                          |
| SG Calle                                                                                                    | Número1 Número Portal Escalera Piso Puerta                  |
| C.P. C.M. Municipio                                                                                                    |                                                             |
| Provincia Pais                                                                                                    |                                                             |
|                                                                                                    |                                                             |
|                                                                                                    |                                                             |
|                                                                                                    | 🂌 Imprimir 🔽 Salir                                          |

• **Estados:** estados correspondientes a los que se encuentra la deuda:

| 🕺 Consulta por Deuda, Recibos. 0662337086                                     | X                  |
|-------------------------------------------------------------------------------|--------------------|
| General Sujeto Pasivo Estados Importes Operaciones V. Domiciliación Ejecutiva |                    |
| Estado de Cobro<br>Estado Sin Cobrar<br>Forma de cobro Apunte                 |                    |
| Apunte 2947                                                                   |                    |
| Estado de Baja<br>Estado No Fecha Baja Motivo Baja                            |                    |
| Situación de la deuda<br>Estado En Rec. Voluntaria                            |                    |
| Estado de Notificacion<br>Estado Voluntaria Sin notificar Fech                | a                  |
| Estado Apremio Fecha Notificación Aprem                                       | io                 |
| Fraccionamiento<br>Estado No                                                  |                    |
| Suspensión<br>Estado No F. Suspensión Garantía Banco                          |                    |
| Recursos<br>Número No                                                         |                    |
| Aplazamientos<br>Estado No Fecha Aplazamiento                                 |                    |
|                                                                               | 🌫 Imprimir 🔽 Salir |

• **Importes:** desglose de los importes de la deuda y de las partidas presupuestarias que componen la deuda.

| 👼 Consulta por Deu                                       | ıda, Recibos. 066233708   | 6                             |                                      | ×          |
|----------------------------------------------------------|---------------------------|-------------------------------|--------------------------------------|------------|
| General Sujeto Pasivo                                    | Estados Importes Operacio | nes V. 🛛 Domiciliación 🗍 Ejec | cutiva                               |            |
| Importes Principales                                     | Estado En Bec, Volunta    | via                           | 7                                    |            |
| Importe Principal                                        | 26,38                     | % IVA                         | 0                                    |            |
| Interes de Demora                                        | 0                         | Cuota IVA                     | 0                                    |            |
| Recargo Provincial                                       | 0                         | Recargo                       | 0                                    |            |
|                                                          |                           | Deducción                     | 0                                    |            |
|                                                          |                           |                               | Importe Cobrado<br>Importe Pendiente | 0<br>26,38 |
| Importe Total                                            | 26,38                     |                               | Fecha Ultimo Pago                    |            |
| Importes parciales<br>Partida Presupestaria<br>31003 REC | I<br>OGIDA DE BASURAS     |                               | Importe Partida 1                    | 26,38      |
|                                                          |                           |                               | 連 Imprimir                           | 📮 Salir    |

• **Operaciones V.:** Operaciones de voluntaria realizadas a la deuda, apunte en el que se encuentra y datos relativos a la factura en la que se encuentra, apunte,...

| 80 | Consulta por l                                                                | Deuda, Recibos. 0662337086 | ;           |            |            | ×     |  |
|----|-------------------------------------------------------------------------------|----------------------------|-------------|------------|------------|-------|--|
| G  | General Sujeto Pasivo Estados Importes Operaciones V. Domiciliación Ejecutiva |                            |             |            |            |       |  |
|    |                                                                               |                            |             |            |            |       |  |
|    | Historia de opera                                                             | aciones sobre la deuda     |             |            |            |       |  |
|    | Fecha                                                                         | Operación                  | Departamen  | to Usuario |            |       |  |
|    | 28/08/2006                                                                    | Insercción C19             | INFORMÁTICA | INFORM/    | ÁTICA      |       |  |
|    | 28/08/2006                                                                    | Creación de Deuda          | INFORMÁTICA | INFORM/    | ÁTICA      |       |  |
|    | 21/09/2006                                                                    | Devolución C19             | INFORMÁTICA | INFORM/    | ÁTICA      |       |  |
|    | 08/01/2007                                                                    | Data de Morosos N≌1        | GESTIÓN     | INFORM/    | ÁTICA      |       |  |
|    |                                                                               |                            |             |            |            |       |  |
|    |                                                                               |                            |             |            |            |       |  |
|    |                                                                               |                            |             |            |            |       |  |
|    |                                                                               |                            |             |            |            |       |  |
|    |                                                                               |                            |             |            |            |       |  |
|    |                                                                               |                            |             |            |            |       |  |
|    |                                                                               |                            |             |            |            |       |  |
| Г  | -Facturas / Datas -                                                           |                            |             |            |            |       |  |
|    | Tipo                                                                          |                            |             | Número     |            |       |  |
|    | Data de Morosos                                                               |                            |             | 1          |            |       |  |
|    | Ejercicio                                                                     | 0 2007 Usua                | ario        |            | oager      |       |  |
|    | Fecha                                                                         | a 08/01/2007 Nº Apu        | inte 2947   |            |            |       |  |
| L  |                                                                               |                            |             |            |            |       |  |
|    |                                                                               |                            |             |            |            |       |  |
|    |                                                                               |                            |             |            |            |       |  |
|    |                                                                               |                            |             |            | Imprimir 🔼 | Salir |  |
|    |                                                                               |                            |             | ×          |            |       |  |

• **Domiciliación:** Datos relativos a la domiciliación si la deuda estuviera domiciliada.

| 🚥 Consulta por Deuda, Recibos. 0662337086                                                                                                    |            |       |
|----------------------------------------------------------------------------------------------------|------------|-------|
| General   Sujeto Pasivo   Estados   Importes   Operaciones V. Domiciliación   Ejecutiva                                                                                                    |            |       |
| General       Sujeto Pasivo       Estados       Importes       Operaciones V.       Domiciliación       Ejecutiva         Datos Bancarios       Banco       3035       Oficina       0298       D.C.       12         Cuenta       2981014762       Elecutiva       Elecutiva       Elecutiva       Elecutiva |            |       |
|                                                                                                    |            |       |
|                                                                                                    | 連 Imprimir | Salir |

• **Ejecutiva:** Datos pertenecientes al periodo de apremio, si la deuda estuviera en dicho periodo en este caso por ser una deuda proveniente de una data de improcedentes los controles siempre se encontraran vacíos.

| 🔯 Consulta por Deuda, Recibos. 0662337086                                                     | $\mathbf{X}$ |
|-----------------------------------------------------------------------------------------------|--------------|
| General Sujeto Pasivo Estados Importes Operaciones V. Domiciliación Ejecutiva                 |              |
| Datos Identificativos<br>Expediente Ejercicio Periodo F. Fin Voluntaria Cargo Eje. F. Apremio |              |
| Estados<br>Periodo Est. Notif. F. Notificación Boletin/Pg. Est. Deuda F. Estado               |              |
| Operaciones Expediente   Operaciones Ejecutiva   Facturas/Datas Ejecutiva                     |              |
|                                                                                               |              |
|                                                                                               |              |
|                                                                                               |              |
|                                                                                               |              |
|                                                                                               |              |
|                                                                                               | lir          |

3. Eliminar Data de Morosos: Mediante esta opción se puede eliminar una data de morosos, el proceso restablece el contador si fuera posible, es decir si no se hubiera generado ninguna data del mismo tipo que tuviera un número de data mayor. El proceso inserta un registro en el histórico de las deudas que componen la data seleccionada para eliminar. Solo se podrá eliminar una data si no esta marcada como definitiva.

El proceso solicita la confirmación de la eliminación de la data mediante una ventana, si pulsa "Si" se eliminará la data indicada.

|                      |                 | $\mathbf{X}$  |
|----------------------|-----------------|---------------|
| Desea eliminar la da | ta de Morosos N | <b>l</b> º: 2 |
| <u> </u>             | No              |               |

Cuando el proceso finaliza muestra un mensaje informando de la eliminación de la data:

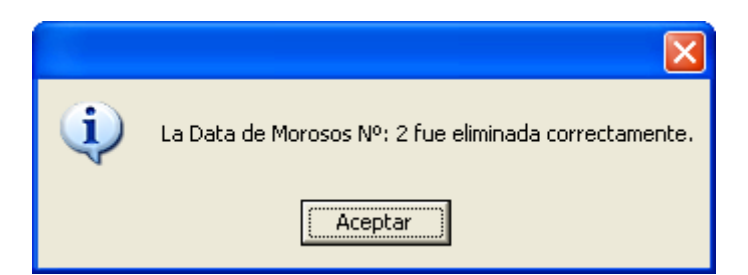

4. Eliminar/Añadir Deudas de Data: Mediante esta opción se pueden añadir o eliminar deudas a una data generada pero que no sea definitiva. El proceso además de añadir o eliminar las deudas según desee el usuario recalculará la data para que se correspondan sus datos. Al pulsar la opción de *"Eliminar/Añadir Deudas de Data"* saldrá una ventana de búsqueda que mostrará todos los registros que componen la data:

| Deta | lles Data de Morosos |            |            |                                     |                                 |               |
|------|----------------------|------------|------------|-------------------------------------|---------------------------------|---------------|
| DEL  | JDA NIF              | SUJ        | ETO PASIVO | PAGADO                              |                                 |               |
| V    | Opciones             |            |            |                                     | 🖉 🖉 Buscar 🌫 Imprimir           | Salir         |
|      | SELECCIONADO         | DEUDA      | NIF        | SUJETO PASIVO                       | CONCEPTO                        |               |
| •    | <b>F</b>             | 0635574646 | 70882345W  | CORDOBA SANCHEZ DAVID               | VEHICULOS DE TRACCION MECANICA  |               |
|      | Г                    | 0735000331 | 07871595Y  | TEJADA MIÑAMBRES RAMON              | VEHICULOS DE TRACCION MECANICA  |               |
|      |                      | 0735000321 | 07674924P  | HERNANDEZ MUÑOZ ALBERTO             | VEHICULOS DE TRACCION MECANICA  |               |
|      |                      | 0635575262 | 07812450V  | VICENTE LOPEZ JOSE MANUEL           | REINTEGRO PAGOS INDEBIBIDOS     |               |
|      |                      | 0735000415 | 07803482L  | GONZALEZ FRANCO JOSE LUIS           | VEHICULOS DE TRACCION MECANICA  |               |
|      | Г                    | 0735000304 | 07865873B  | SANCHEZ RODRIGUEZ SEBASTIAN         | VEHICULOS DE TRACCION MECANICA  |               |
|      |                      | 0735000393 | 07944713F  | MENDEZ LOPEZ JUAN ANTONIO           | VEHICULOS DE TRACCION MECANICA  |               |
|      | Г                    | 0735000320 | 07970062×  | MARTIN ONTORIA JUAN FRANCISCO       | VEHICULOS DE TRACCION MECANICA  |               |
|      |                      | 0735000406 | 07814054B  | GONZALEZ BOYERO PAULINO             | VEHICULOS DE TRACCION MECANICA  |               |
|      | Г                    | 0635574542 | S3726005F  | DELEGACION PROV ECONOMIA Y HACIENDA | IMPUESTO ACTIVIDADES ECOCOMICAS | -             |
| •    |                      |            |            |                                     |                                 | •             |
| 10   |                      |            |            |                                     |                                 | 190 - 190<br> |

La pantalla de búsqueda con los siguientes filtros opcionales:

Deuda: referencia de la deuda.

NIF: NIF o CIF del obligado tributario.

**Sujeto Pasivo:** nombre y apellidos o razón social del obligado tributario. **Pagado:** para filtrar por las deudas que están pagadas o pendientes de pago.

Si se pulsa el botón de opciones o el derecho del ratón dentro de la búsqueda nos aparecerá el menú contextual:

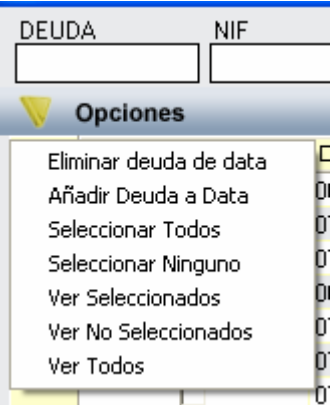

- Eliminar deuda de data: mediante esta opción se puede quitar una deuda de la data de morosos en la que nos encontramos. El proceso para quitar una deuda de una data de morosos es muy sencillo, se selecciona la deuda que se desea quitar y se pulsa la opción de *"Eliminar deuda de data"*, la deuda seleccionada será quitada automáticamente de la data de morosos y la data es recalculada. Se inserta un registro en el histórico de la deuda indicando que ha sido eliminada de la data de morosos.
- o Añadir Deuda a Data: mediante esta opción se pueden añadir deudas a una data ya generada. La forma de añadir las deudas es muy sencilla, se pulsa la opción de añadir deuda, aparecerá una pantalla de búsqueda con todas las deudas que se pueden incorporar a la data, se seleccionan la deudas que se deseen incorporar y se pulsa el botón *"Editar"*, automáticamente se incorporan las deudas seleccionadas a la data de morosos, recalculándola e insertando un registro en el histórico de deuda de cada una de las deudas incorporadas.

Pantalla de incorporación de deudas a una data de morosos:

| Deudas Pendientes |              |            |            |                                     |               |  |
|-------------------|--------------|------------|------------|-------------------------------------|---------------|--|
| Deuda             | a NIF        | Con        | tribuyente | Importe                             |               |  |
|                   |              |            |            |                                     |               |  |
|                   | Opciones     |            |            | 🥌 Editar 🔑 Buscar 🎘 Impi            | rimir 🚺 Salir |  |
|                   | SELECCIONADO | DEUDA      | NIF        | CONTRIBUYENTE                       | IMPORTE 🔺     |  |
| ►                 |              | 0735000406 | 07814054B  | GONZALEZ BOYERO PAULINO             | 57,72         |  |
|                   |              | 0635574542 | S3726005F  | DELEGACION PROV ECONOMIA Y HACIENDA | 4.032,63      |  |
|                   |              | 0735000397 | 07742588Y  | GARCIA GARCIA MARIA PAZ             | 57,72         |  |
|                   |              | 0735000412 | 07813134B  | SANCHEZ MALMIERCA VICENTE JESUS     | 70,00         |  |
|                   |              | 0735000228 | 70880765D  | LOPEZ NAVAZO FIDEL                  | 7,44          |  |
|                   |              | 0635570459 | S3726005F  | DELEGACION PROV ECONOMIA Y HACIENDA | 87.482,71     |  |
|                   |              | 0635570460 | S3726005F  | DELEGACION PROV ECONOMIA Y HACIENDA | 55.318,59     |  |
|                   |              | 0735000142 | 07870740W  | MERCHAN MARTIN JOSE ANTONIO         | 57,72         |  |
|                   |              | 0735000225 | 07575379F  | CALLES HERNANDEZ JOAQUIN            | 57,72         |  |
|                   |              | 0735000236 | 07832095C  | RODRIGUEZ-VILLANUEVA GARCIA JULIO   | 57,72         |  |
|                   |              | 0735000238 | 07863419H  | HUIDOBBO MATEOS JOSE PABLO          | 57 72 💌       |  |
| 34                |              |            |            |                                     | 11            |  |

La pantalla de búsqueda con los siguientes filtros opcionales:

Deuda: referencia de la deuda.

**NIF:** NIF o CIF del obligado tributario.

**Contribuyente:** nombre y apellidos o razón social del obligado tributario.

Importe: para filtrar por importe de la deuda.

5. Pasar a Definitiva: Mediante esta opción se cambia el estado de una data de morosos a Definitiva, al mismo tiempo de cambiar el estado de la data se cambia el estado de las deudas pertenecientes a la data y pasan a estar en periodo de apremio. En función de la opción utilizada por el usuario se creará un cargo en apremio o no, lo normal es crearlo. Por último si se ha creado el cargo de apremio se da la posibilidad de aprobar el cargo directamente, en función de los deseos del usuario.

El proceso de paso a definitiva de una data comienza seleccionando la data que deseamos que pase a definitiva y pulsando la opción (con el botón derecho del ratón) de *"Pasar a Definitiva"* saldrá una pantalla preguntado si se desea pasar a definitiva la data:

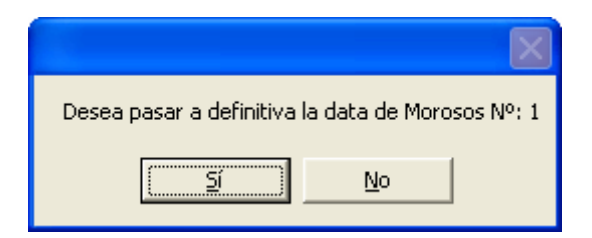

Si se ha pulsado la opción "Si" mostrará otra pantalla de preguntado si se desea generar el cago en apremio, pulsando "Si" creará el cargo y pulsando "No" no lo crea:

|                   | $\mathbf{X}$        |
|-------------------|---------------------|
| ¿Desea Generar el | cargo de Ejecutiva? |
| <u> </u>          | No                  |

Cuando el proceso termina emitirá un mensaje indicando si el proceso ha sido correcto o si por el contrario ha habido errores:

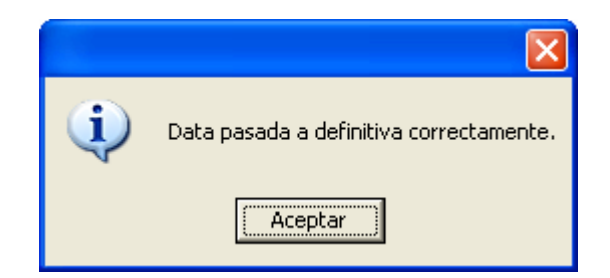

Una vez terminada el paso a definitiva de la data se pregunta al usuario si se desea aprobar el cargo generado en apremio o no se desea aprobarlo.

| Aprobacion de Cargo Apremio10/2007                               |
|------------------------------------------------------------------|
| ¿Aprobar cargo?                                                  |
| O No Aprobar automaticamente el cargo de apremio.                |
| <ul> <li>Aprobar automaticamente el cargo de apremio.</li> </ul> |
|                                                                  |
| 😽 Aceptar                                                        |

Esta opción abre una ventana de proceso que recorre cada deuda y realizado las siguientes operaciones:

**Dejar la deuda en periodo de apremio:** Deja la deuda en el primer periodo de recaudación ejecutiva, asignándole además el cargo y el ejercicio de apremio así como la fecha de apremio.

Asignación del expediente del contribuyente: Se le asigna a la deuda el expediente del contribuyente sobre el que se están tramitado todas las actuaciones que se realizan en el contribuyente.

Generación del documento tipo del seguimiento del expediente en recaudación ejecutiva. Se crea un documento para quedar constancia que se han introducido deudas del contribuyente en recaudación ejecutiva.

Ventana de proceso de aprobación del cargo de apremio:

| Proceso                                                                 |                                                                                      |                        |       |
|-------------------------------------------------------------------------|--------------------------------------------------------------------------------------|------------------------|-------|
| Aprobación de o<br>Comienzo: 09/0<br>Recargo aplicad<br>Proceso de apro | cargo de apremio: 10/2007<br>11/2007 11:08:56<br>do: 5<br>obacion del cargo terminad | o, 09/01/2007 11:09:10 |       |
| 15                                                                      | 15                                                                                   |                        | Salir |

Cuando el proceso termina se indica mediante un mensaje:

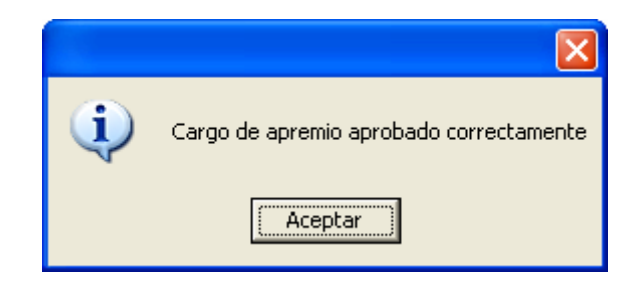